## Checking Authorization Status in HealthLINK

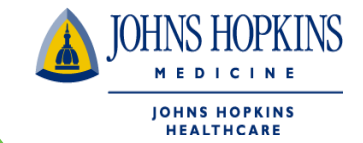

1. You can check for authorization status on your HealthLINK Home page by choosing the "Referrals & Authorizations ".

| Office Management *       Administration *       References * <b>Constription</b> * <b>Constription</b> * |                                                                                                    |                                                                                                    | HOME CONTACT 🔔 NOVITA HARVEY 🔻 🤶 LOGOUT                                                                                                    |
|----------------------------------------------------------------------------------------------------|----------------------------------------------------------------------------------------------------|----------------------------------------------------------------------------------------------------|----------------------------------------------------------------------------------------------------|
| <section-header><section-header><section-header><section-header></section-header></section-header></section-header></section-header>                                                                                                    | Office Management ▼                                                                                                    | Administration <b>v</b>                                                                                                    | References V                                                                                                    |
| <section-header><section-header><section-header><section-header></section-header></section-header></section-header></section-header>                                                                                                    | Novita, welcome bac                                                                                                    | k!                                                                                                    |                                                                                                    |
| TOOLKIT   Search Providers   Check Eligibility   Check Eligibility   View Referrals & Authorizations   Manage Claims     REFERRALS &   AUTHORIZATIONS   View Referrals and Authorizations      View Referrals and Authorizations                                                                                                    | <u>JHHC Announces Transition to New Claims Proces</u> Johns Hopkins HealthCare is transitioning its claim     platform for Priority Partners, Jehns Hopkins EHP,     current legacy system to Facets is tertatively sche     Partners and October 1, 2022 for EHP and ElderPh     impacting JHHC network providers. Details will be | using Platform:<br>Ins processing operations to the Facets<br>and ElderPlas. This migration from our<br>related to occur on August 1, 2022 for Priority<br>us. It will involve serveral process changes<br>i forthcoming next month. | Announcement:<br>Priority Partners is pleased to announce we will be<br>expanding our partnership with eviCore healthcare to<br>include prior authorization management for molecular<br>and genomic testing for dates of service December 1,<br>2021 and beyond. More details to come.<br>Coronavirus<br>Contavirus<br>Contavirus |
| Search Providers     Check Eligibility     View Referrals & Authorizations     OB   Gender   Manage Claims     REFERRALS &   AUTHORIZATIONS     View Referrals and Authorizations                                                                                                    | TOOLKIT                                                                                                    | MEMBER ELIGIBILITY                                                                                                    | SEARCH & ADD CLAIMS                                                                                                    |
| View Referrals & Authorizations   Manage Claims     REFERRALS & AUTHORIZATIONS   View Referrals and Authorizations                                                                                                    | Check Eligibility                                                                                                    | Search By Last Name Lest Name                                                                                                    | Search By Last Name Last Name                                                                                                    |
| REFERRALS &<br>AUTHORIZATIONS<br>View Referrals and Authorizations                                                                                                    | View Referrals & Authorizations                                                                                                    | DDB Gender                                                                                                    | Search Claims      Add Claim      Search      Search                                                                                                    |
| AUTHORIZATIONS View Referrals and Authorizations                                                                                                    | REFERRALS &                                                                                                    |                                                                                                    |                                                                                                    |
| Courth                                                                                                    | AUTHORIZATIONS<br>View Referrals and Authorizations                                                                                                    |                                                                                                    |                                                                                                    |

# Checking Authorization Status in HealthLINK

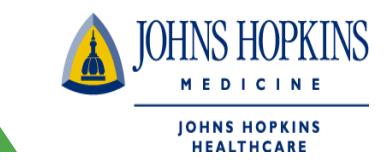

2. You can also check for authorization status by going to the Office Management tab and click on the Referrals & Authorization button

| JOHNS HOPKINS<br>MEDICINE<br>JOHNS HOPKINS<br>HEALTHCARE                                            |                                |                             |                                                                                                    |                                                                                                    |
|----------------------------------------------------------------------------------------------------|--------------------------------|-----------------------------|----------------------------------------------------------------------------------------------------|----------------------------------------------------------------------------------------------------|
| Patient Management 🔻                                                                                | Office Management -            | Admin                       | istration 🔻                                                                                                    | References v                                                                                                    |
| Novita, welcom                                                                                      | Eligibility<br>Claims          |                             |                                                                                                    |                                                                                                    |
| JHHC Announces Transition to<br>Johns Hopkins HealthCare is tra-                                    | Provider Directory Code Lookup | Facets                      | Announcement:                                                                                                    |                                                                                                    |
| current legacy system to Facels<br>Partners and October 1, 2022 fo<br>impacting JHHC network provid | Authorizations and Referrals   | 2 for Priority<br>s changes | Priority Partners is pl<br>expanding our partne<br>include prior authoriz<br>and genomic testing<br>2021 and beyond. Mo | leased to announce we will be<br>ership with eviCore healthcare to<br>ration management for molecular<br>for dates of service December 1,<br>ore details to come. |
|                                                                                                    | eviCore (PP, ADV MD)           |                             | <u>Coronavirus</u><br><u>Click here</u> for informat<br>(COVID-19).                                                     | ion and updates on Coronavirus                                                                                                    |
|                                                                                                    | View Auhorizations             |                             |                                                                                                    |                                                                                                    |

### **Checking Authorization Status in** IOHNS HOPKINS MEDICINE **HealthLINK JOHNS HOPKINS** HEALTHCARE 3.

Search

Q

і

| Search by Request Number | er |  |
|--------------------------|----|--|
| Advanced Search          |    |  |
| Oursest Deguaste         |    |  |
| Current Requests         |    |  |

| 29             | 0 | U | 2                |
|----------------|---|---|------------------|
|                |   |   |                  |
| Saved Searches |   |   | Custom Templates |

0

 $\mathbf{O}$ 

2

User can search by ;

20

**Referral & Authorizations** 

- Using the status \_
- The start date

Or by using the "Advanced Search" button. Using this button, will allow user to enter more specific information about the member, provider and/or date of service

#### Search Requests Submission of a referral to Johns Hopkins HealthCare LLC through HealthLINK does not confirm authorization for services, payment, or a confirmation of pre-authorization request. All pre-authorization requests must be submitted to the JHHC Medical Management team. Our system is updated every 24 hours; therefore any information, "as of" dates, effective dates, eligibility dates, and start & end dates populated from your search are only as accurate as the last system update. If you have an emergency situation please contact our customer service or care management department to expedite the referral process. To complete the search, one of the top three boxes and a date must be filled; requested service is not required but the search results can be narrowed by selecting any of the boxes Patients Requesting Provider Servicing Provider Select a patient Q Q Request Number Date Range 05/29/2022 iii 06/29/2022 **Requested Service** Status Venied Outpatient Specialist Approved Home Care Admission Pended Rejected Transport No Action Required Search Requests Load Save

## **Checking Authorization Status in HealthLINK**

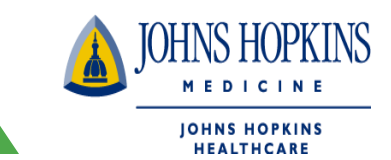

|                  |            | Collapse            | Search A                                                                          |               |                      |      |
|------------------|------------|---------------------|-----------------------------------------------------------------------------------|---------------|----------------------|------|
| Patients         |            | Requesting Provider |                                                                                   | Servicing Pro | vider                |      |
| Smith, Search    | Q          |                     | Q                                                                                 |               |                      | Q    |
| Request Number   |            |                     | Date Range                                                                        |               |                      |      |
|                  |            |                     | 06/01/2020                                                                        | Ē             | 12/31/2020           | Ē    |
| equested Service |            |                     | Status                                                                            |               |                      |      |
| Outpatient       | Specialist |                     | Approved                                                                          | V Denied      |                      |      |
| Home Care        | Admission  |                     | Pended                                                                            | 😽 Rejecte     | d                    |      |
| Transport        |            |                     | No Action Required                                                                |               |                      |      |
|                  |            |                     |                                                                                   |               |                      |      |
| arch Requests    | Load Save  |                     |                                                                                   |               |                      |      |
| Pended           | Load Save  | Admission           | •                                                                                 | Request Nu    | mber 20200702-000277 |      |
| Pended           | Load       | Admission           | Effective Dates<br>7/2/2020-7/15/2020                                             | Request Nu    | mber 20200702-000277 | VIEV |
| Pended           | Load       | Admission           | Effective Dates<br>7/2/2020-7/15/2020<br>Servicing Providers<br>SUBURBAN HOSPITAL | Request Nu    | mber 20200702-000277 | VIEV |

To see the authorization detail, click on the **View** button.